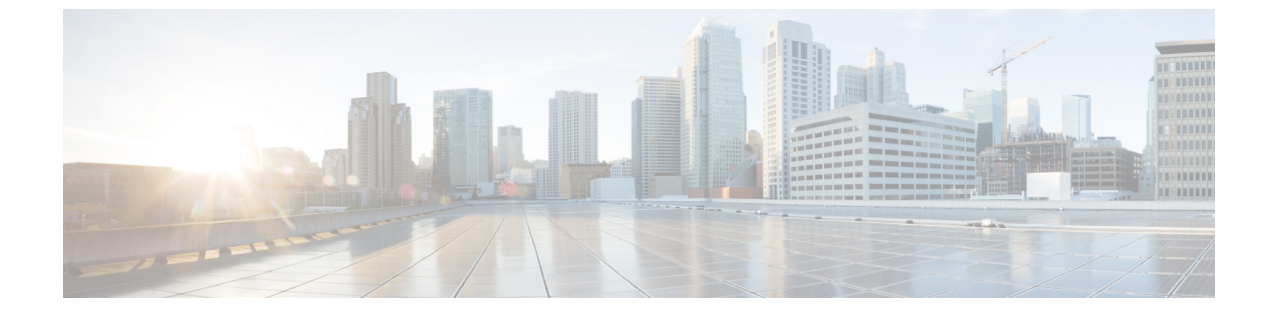

# 監査ログ

監査ログ (1ページ)

# 監査ログ

監査ログを使用すると、監査用の別のログファイルにシステムの設定変更が記録されます。

# 監査ロギング(標準)

監査ロギングは有効になっているが、詳細監査ロギングオプションは選択されていない場合は、 システムが標準監査ロギング用に設定されます。

標準監査ロギングを使用すると、監査用の別のログファイルにシステムの設定変更が記録されます。Serviceability GUIの[コントロールセンター-ネットワークサービス(Control Center - Network Services)]の下に表示される Cisco Audit Event Service により、ユーザーが行った、またはユーザーの操作によって発生したシステムへの設定変更がモニタされ、ログに記録されます。

監査ログの設定を行うには、Serviceability GUIの[監査ログの設定(Audit Log Configuration)]ウィ ンドウにアクセスします。

標準監査ロギングの構成は次のとおりです。

 ・監査ロギングフレームワーク: このフレームワークは、監査ログに監査イベントを書き込む ためにアラームライブラリを使用する API で構成されます。GenericAlarmCatalog.xml として 定義されたアラームカタログがこれらのアラームに適用されます。各種システムコンポー ネントで独自のロギングが提供されます。

以下に、アラームを送信するために Unified Communications Manager のコンポーネントを使用 することが API の例を示します。

User ID: CCMAdministratorClient IP Address: 172.19.240.207 Severity: 3 EventType: ServiceStatusUpdated ResourceAccessed: CCMService EventStatus: Successful Description: CallManager Service status is stopped

・監査イベントロギング:監査イベントとは、記録する必要があるあらゆるイベントを指します。次に、監査イベントの例を示します。

CCM\_TOMCAT-GENERIC-3-AuditEventGenerated: Audit Event Generated UserID:CCMAdministrator Client IP Address:172.19.240.207 Severity:3 EventType:ServiceStatusUpdated ResourceAccessed: CCMService EventStatus:Successful Description: Call Manager Service status is stopped App ID:Cisco Tomcat Cluster ID:StandAloneCluster Node ID:sa-cm1-3

$$\mathcal{P}$$

ヒント 監査イベントのロギングは、デフォルトでは一元的に管理され、有効化されることに注意してく ださい。Syslog Audit と呼ばれるアラームモニタによってログが書き込まれます。デフォルトで は、ログはローテーションされるように設定されています。AuditLogAlarmMonitor が監査イベン トを書き込むことができない場合、AuditLogAlarmMonitor はこのエラーを重大なエラーとして syslog ファイルに記録します。Alert Manager は、SeverityMatchFound アラートの一部としてこの エラーを報告します。イベントロギングが失敗した場合も実際の動作は継続されます。監査ロ グはすべて、Cisco Unified Real-Time Monitoring Tool の Trace and Log Central から収集、表示、お よび削除されます。

## Cisco Unified Serviceability の標準イベント ロギング

Cisco Unified Serviceability では次のイベントがログに記録されます。

- ・サービスのアクティブ化、非アクティブ化、起動、または停止。
- トレース設定およびアラーム設定の変更。
- SNMP 設定の変更。
- CDR 管理の変更 (Cisco Unified Communications Manager のみ)。
- サービスアビリティレポートのアーカイブのレポートの参照。このログは、レポート用ノードで表示されます。(Unified Communications Manager のみ)

### Cisco Unified Real-Time Monitoring Tool の標準イベント ロギング

Cisco Unified Real-Time Monitoring Tool では、監査イベントアラームを含む次のイベントがログに 記録されます。

- •アラートの設定
- •アラートの一時停止
- •電子メールの設定
- •ノードアラートステータスの設定
- •アラートの追加
- アラートの追加アクション
- アラートのクリア
- •アラートのイネーブル化

- •アラートの削除アクション
- •アラートの削除

## Unified Communications Manager 標準イベント ロギング

Cisco CDR Analysis and Reporting (CAR) では、次のイベントに関する監査ログが作成されます。

- ローダのスケジューリング
- •日次、週次、月次レポートのスケジューリング
- •メール パラメータの設定
- ダイヤルプラン設定
- ゲートウェイの設定
- システムプリファレンスの設定
- ・自動消去の設定
- 接続時間、時刻、および音声品質の評価エンジンの設定
- •QoS の設定
- ・事前生成レポートの自動生成/アラートの設定
- 通知限度の設定

#### Cisco Unified CM Administration の標準イベント ロギング

次のイベントは、Cisco Unified Communications Manager の管理 のさまざまなコンポーネントに対 して記録されます。

- •ユーザーのログイン/ログアウト
- ・ユーザーのロールメンバーシップの更新(ユーザーの追加、ユーザーの削除、またはユーザーのロールの更新)
- ロールの更新(新しいロールの追加、削除、または更新)
- ・デバイスの更新(電話機およびゲートウェイ)
- ・サーバ設定の更新(アラームまたはトレースの設定、サービスパラメータ、エンタープライズパラメータ、IPアドレス、ホスト名、イーサネット設定の変更、および Unified Communications Manager サーバーの追加または削除)。

## Cisco Unified Communications セルフ ケア ポータルの標準イベント ロギング

Cisco Unified Communications セルフ ケア ポータルに対するユーザ ロギング (ユーザ ログインと ユーザ ログアウト) イベントが記録されます。

# コマンドライン インターフェイスの標準イベント ロギング

コマンドラインインターフェイスで実行されたすべてのコマンドがログに記録されます(Unified Communications Manager と Cisco Unity Connection の両方)。

### Cisco Unity Connection Administration の標準イベント ロギング

Cisco Unity Connection Administration では次のイベントがログに記録されます。

- •ユーザーのログイン/ログアウト
- ・すべての設定変更(ユーザ、連絡先、コール管理オブジェクト、ネットワーク、システム設定、テレフォニーなど)
- ・タスク管理(タスクの有効化/無効化)
- •一括管理ツール(一括作成、一括削除)
- •カスタムキーパッドマップ(マップの更新)

### Cisco Personal Communications Assistant (Cisco PCA)の標準イベントロギング

Cisco Personal Communications Assistant クライアントでは次のイベントがログに記録されます。

- ユーザーのログイン/ログアウト
- Messaging Assistant で行われたすべての設定変更

#### Cisco Unity Connection Serviceability の標準イベント ロギング

Cisco Unity Connection Serviceability では次のイベントがログに記録されます。

- •ユーザーのログイン/ログアウト。
- すべての設定変更。
- サービスのアクティブ化、非アクティブ化、開始、または停止。

# Representational State Transfer API を使用する Cisco Unity Connection クライアントのイベント ロギ ング

Representational State Transfer (REST) API を使用する Cisco Unity Connection クライアントでは次のイベントがログに記録されます。

- ユーザーのログイン (ユーザーの API 認証)。
- Cisco Unity Connection プロビジョニング インターフェイスを使用する API 呼び出し。

# Cisco Unified IM and Presence Serviceability の標準イベント ロギング

Cisco Unified IM and Presence Serviceability では次のイベントがログに記録されます。

・サービスのアクティブ化、非アクティブ化、起動、または停止

- トレース設定およびアラーム設定の変更
- SNMP 設定の変更
- ・サービスアビリティレポートのアーカイブ内のレポートの参照(このログは、レポート用 ノードで表示されます)

#### Cisco Unified IM and Presence Real-Time Monitoring Tool の標準イベント ロギング

Cisco Unified IM and Presence Real-Time Monitoring Tool では、監査イベントアラームを含む次のイベントがログに記録されます。

- アラートの設定
- •アラートの一時停止
- •電子メールの設定
- •ノードアラートステータスの設定
- •アラートの追加
- •アラートの追加アクション
- アラートのクリア
- •アラートのイネーブル化
- アラートの削除アクション
- •アラートの削除

## Cisco IM and Presence Administration の標準イベント ロギング

以下のイベントは、Cisco Unified Communications Manager 管理のさまざまなコンポーネントに対して記録されます。

- 管理者のロギング (Administration、OS Administration、Disaster Recovery System、Reporting な どの IM and Presence のインターフェイスへのログインおよびログアウト)
- ・ユーザーのロールメンバーシップの更新(ユーザーの追加、ユーザーの削除、またはユーザーのロールの更新)
- ロールの更新(新しいロールの追加、削除、または更新)
- ・デバイスの更新(電話機およびゲートウェイ)
- ・サーバー設定の更新(アラームまたはトレースの設定、サービスパラメータ、エンタープラ イズパラメータ、IPアドレス、ホスト名、イーサネット設定の変更、および IM and Presence サーバーの追加または削除)

## IM and Presence アプリケーションの標準イベント ロギング

IM and Presence アプリケーションのさまざまなコンポーネントでは、次のイベントがログに記録 されます。

- IM クライアントへのエンドユーザーのログイン (ユーザーのログイン/ログアウト、および ログイン試行の失敗)
- •IM チャットルームへのユーザーの入室および退室
- •IM チャットルームの作成と破棄

#### コマンドライン インターフェイスの標準イベント ロギング

コマンドライン インターフェイスで実行されたすべてのコマンドがログに記録されます。

# 監査ロギング(詳細)

詳細監査ロギングは、標準(デフォルト)監査ログに保存されない追加の設定変更を記録するオ プション機能です。標準監査ログに保存されるすべての情報に加えて、詳細監査ロギングには、 変更された値も含め、追加、更新、または削除された設定項目も保存されます。詳細監査ロギン グはデフォルトで無効になっていますが、[監査ログ設定(Audit Log Configuration)]ウィンドウで 有効にすることができます。

# Audit Log Types

# システム監査ログ

システム監査ログでは、Linux OS ユーザーの作成、変更、削除、ログの改ざん、およびファイル またはディレクトリの権限に対するあらゆる変更をトレースします。このタイプの監査ログは、 収集されるデータが大量になるためにデフォルトでディセーブルになっています。この機能を有 効にするには、CLIを使用して手動でutils auditd を有効にします。システム監査ログ機能をイネー ブルにすると、Real-Time Monitoring Toolの [Trace & Log Central] を使用して、選択したログの収 集、表示、ダウンロード、削除を実行できます。システム監査ログはvos-audit.logという形 式になります。

この機能をイネーブルにする方法については、『Command Line Interface Reference Guide for Cisco Unified Communications Solutions』を参照してください。 Real-Time Monitoring Tool から収集した ログを操作する方法については、『Cisco Unified Real-Time Monitoring Tool Administration Guide』 を参照してください。

# アプリケーション監査ログ

アプリケーション監査ログは、ユーザーによる、またはユーザー操作の結果発生したシステムへ の設定変更をモニタし、記録します。

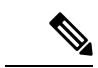

(注) アプリケーションの監査ログ(Linux auditd)は、CLIからのみイネーブルまたはディセーブルに することができます。このタイプの監査ログの設定は、Real-Time Monitoring Toolによる vos-audit.log の収集以外は変更できません。

# データベース監査ログ

データベース監査ログは、ログインなど、Informix データベースへのアクセスに関連するすべてのアクティビティを追跡します。

# 監査ログ設定タスク フロー

監査ロギングを設定するには、次のタスクを実行します。

# 手順

|        | コマンドまたはアクション                    | 目的                                                                                                    |
|--------|---------------------------------|----------------------------------------------------------------------------------------------------|
| Step 1 | 監査ロギングのセットアップ(8ペー<br>ジ)         | [監査ログ設定(Audit Log Configuration)]<br>ウィンドウで監査ログ設定をセットアップ<br>します。リモート監査ロギングを使用す<br>るかどうかと、[詳細監査ロギング<br>(Detailed Audit Logging)]オプションが<br>必要かどうかを設定できます。 |
| Step 2 | リモート監査ログの転送プロトコルの設定<br>(9ページ)   | これはオプションです。 リモート監査ロ<br>ギングを設定した場合は、転送プロトコル<br>を設定します。 通常の動作モードのシス<br>テムデフォルトは UDP ですが、TCP また<br>は TLS を設定することもできます。                                     |
| Step 3 | アラート通知用の電子メールサーバーの設<br>定 (9ページ) | これはオプションです。 RTMT で、電子<br>メールアラート用の電子メールサーバーを<br>セットアップします。                                                                                              |
| Step 4 | 電子メール アラートの有効化 (10 ページ)         | これはオプションです。次の電子メール<br>アラートのいずれかをセットアップしま<br>す。<br>・リモート監査ロギングが TCP で設定<br>されている場合は、<br>TCPRemoteSyslogDeliveryFailed ア<br>ラート用の電子メール通知をセット<br>アップします。   |

|        | コマンドまたはアクション                            | 目的                                                                                                    |
|--------|-----------------------------------------|----------------------------------------------------------------------------------------------------|
|        |                                         | <ul> <li>リモート監査ロギングが TLS で設定<br/>されている場合は、</li> <li>TLSRemoteSyslogDeliveryFailed アラー<br/>ト用の電子メール通知をセットアップ<br/>します。</li> </ul> |
| Step 5 | プラットフォーム ログ用のリモート監査<br>ロギングの設定 (10 ページ) | プラットフォーム監査ログとリモートサー<br>バログ用のリモート監査ロギングをセッ<br>トアップします。この種の監査ログでは、<br>FileBeat クライアントと外部 logstash サー<br>バーを設定する必要があります。           |

# 監査ロギングのセットアップ

# 始める前に

リモート監査ロギングでは、事前に、リモート syslog サーバーをセットアップし、間にあるゲートウェイへの接続も含め、各クラスタノードとリモート syslog サーバー間で IPSec を設定しておく必要があります。 IPSec 設定については、『*Cisco IOS Security Configuration Guide*』を参照してください。

# 手順

| Step 1 | Cisco Unified Serviceability で、[ツール (Tools)] > [監査ログ設定 (Audit Log Configuration)]を<br>選択します。          |
|--------|----------------------------------------------------------------------------------------------------|
| Step 2 | [サーバ (Server)] ドロップダウンメニューから、クラスタ内のサーバーを選択し、[実行 (Go)]<br>をクリックします。                                    |
| Step 3 | すべてのクラスタ ノードを記録するには、[すべてのノードに適用(Apply to All Nodes)]チェッ<br>クボックスをオンにします。                              |
| Step 4 | <b>[サーバー名(Server Name)]</b> フィールドに、リモート syslog サーバーの IP アドレスまたは完全<br>修飾ドメイン名を入力します。                   |
| Step 5 | これはオプションです。変更された項目と変更された値も含め、設定更新を記録するには、[詳細<br>監査ロギング(Detailed Audit Logging)]チェックボックスをオンにします。       |
| Step 6 | [監査ログ設定(Audit Log Configuration)]ウィンドウの残りのフィールドに値を入力します。<br>フィールドとその説明を含むヘルプについては、オンライン ヘルプを参照してください。 |
| Step 7 | [保存 (Save)]をクリックします。                                                                                  |

# 次のタスク

リモート監査ログの転送プロトコルの設定 (9ページ)

# リモート監査ログの転送プロトコルの設定

リモート監査ログ用の転送プロトコルを変更するには、次の手順を使用します。 システムデフォ ルトは UDP ですが、に設定し直すこともできます。 TCP または TLS に設定し直すこともできま す。

# 手順

- Step 1 コマンドライン インターフェイスにログインします。
- **Step 2** utils remotesyslog show protocol コマンドを実行して、どのプロトコルが設定されているかを確認 します。
- Step 3 このノード上でプロトコルを変更する必要がある場合は、次の手順を実行します。
  - TCP を設定するには、utils remotesyslog set protocol tcp コマンドを実行します。
  - UDP を設定するには、utils remotesyslog set protocol udp コマンドを実行します。
  - •TLS を設定するには、utils remotesyslog set protocol tls コマンドを実行します。
    - (注) コモン クライテリア モードでは、厳密なホスト名検証が使用されます。 そのため、 証明書と一致する完全修飾ドメイン名 (FQDN) でサーバーを設定する必要がありま す。
- Step 4 プロトコルを変更した場合は、ノードを再起動します。
- **Step 5** すべての Unified Communications Manager と IM and Presence Service のクラスタノードでこの手順 を繰り返します。

### 次のタスク

アラート通知用の電子メールサーバーの設定(9ページ)

# アラート通知用の電子メールサーバーの設定

アラート通知用の電子メールサーバーをセットアップするには、次の手順を使用します。

# 手順

- **Step 1** Real-Time Monitoring Tool のシステム ウィンドウで、[アラート セントラル (Alert Central)]をク リックします。
- **Step 2** [システム (System)]>[ツール (Tools)]>[アラート (Alert)]>[電子メールサーバーの設定 (Config Email Server)]の順に選択します。
- **Step 3** [メールサーバー設定(Mail Server Configuration)] ポップアップで、メールサーバーの詳細を入力します。

**Step 4 OK**をクリックします。

## 次のタスク

電子メール アラートの有効化 (10ページ)

# 電子メール アラートの有効化

リモート監査ロギングをTCPまたはTLSで設定した場合は、次の手順を使用して、送信障害を通知する電子メールアラートを設定します。

# 手順

- **Step 1** Real-Time Monitoring Toolの[システム (System)]領域で、[アラートセントラル (Alert Central)] をクリックします。
- Step 2 [アラートセントラル (Alert Central)] ウィンドウで、します
  - TCPでリモート監査ロギングを使用する場合は、TCPRemoteSyslogDeliveryFailedを選択します。
  - TLSでリモート監査ロギングを使用する場合は、TLSRemoteSyslogDeliveryFailedを選択します。
- **Step 3** [システム (System)]>[ツール (Tools)]>[アラート (Alert)]>[アラート アクションの設定 (Config Alert Action)]の順に選択します。
- Step 4 [アラートアクション (Alert Action)]ポップアップで、[デフォルト (Default)]を選択して、[編集 (Edit)]をクリックします。
- **Step 5** [アラートアクション(Alert Action)]ポップアップで、受信者を追加します。
- Step 6 ポップアップウィンドウで、電子メールアラートを送信するアドレスを入力して、[OK]をクリッ クします。
- **Step 7** [アラートアクション (Alert Action)]ポップアップで、アドレスが [受信者 (Recipients)]に表示 されていることと、[有効 (Enable)]チェックボックスがオンになっていることを確認します。
- **Step 8 OK**をクリックします。

# プラットフォーム ログ用のリモート監査ロギングの設定

プラットフォーム監査ログ、リモート サポート ログ、および一括管理 CSV ファイルに対するリ モート監査ロギング サポートを追加するには、次のタスクを実行します。 この種のログでは、 FileBeat クライアントと logstash サーバーが使用されます。

### 始める前に

外部 logstash サーバーがセットアップされていることを確認します。

### 手順

|        | コマンドまたはアクション              | 目的                                                                       |
|--------|---------------------------|--------------------------------------------------------------------------|
| Step 1 | Logstash サーバ情報の設定(11 ページ) | IP アドレス、ポート、ファイル タイプな<br>どの外部 logstash サーバ詳細で FileBeat ク<br>ライアントを設定します。 |
| Step 2 | FileBeat クライアントの設定(11ページ) | リモート監査ロギング用のFileBeatクライ<br>アントを有効にします。                                   |

# Logstash サーバ情報の設定

次の手順を使用して、IPアドレス、ポート番号、ダウンロード可能なファイルタイプなどの外部 Logstash サーバ情報で FileBeat クライアントを設定します。

# 始める前に

外部 Logstash サーバーがセットアップされていることを確認します。

手順

- Step 1 コマンドライン インターフェイスにログインします。
- **Step 2** utils FileBeat configure コマンドを実行します。
- Step 3 画面上の指示に従って、Logstash サーバーの詳細を設定します。

### FileBeat クライアントの設定

プラットフォーム監査ログ、リモートサポートログ、および一括管理CSVファイルのアップロー ド用の FileBeat クライアントを有効または無効にするには、次の手順を使用します。

#### 手順

- Step 1 コマンドライン インターフェイスにログインします。
- **Step 2** utils FileBeat status コマンドを実行し、Filebeat クライアントが有効になっているかどうかを確認 します。
- **Step 3** 次のコマンドの1つを実行します。
  - クライアントを有効にするには、utils FileBeat enable コマンドを実行します。
  - クライアントを無効にするには、utils FileBeat disable コマンドを実行します。
  - (注) TCP はデフォルトの転送プロトコルです。
- Step 4 これはオプションです。 転送プロトコルとして TLS を使用するには、次の手順を実行します。

- 転送プロトコルとして TLS を有効にするには、utils FileBeat tls enable コマンドを実行します。
- 転送プロトコルとして TLS を無効にするには、utils FileBeat tls disable コマンドを実行します。
- (注) TLS を使用するには、セキュリティ証明書を logstash サーバから Unified Communications Manager と IM and Presence Service 上の tomcat 信頼ストアにアップロードする必要があります。
- Step 5 各ノードでこの手順を繰り返します。

これらのコマンドをすべてのノードで同時に実行しないでください。

# 監査ログの構成時の設定

# 事前準備

監査ロールを割り当てられたユーザだけが監査ログの設定を変更できることに注意してください。 デフォルトでは、Unified Communications Manager の新規インストールおよびアップグレード後、 CCMAdministrator が監査ロールを所有します。 CCMAdministrator は、Cisco Unified Communications Manager の管理 の [User Group Configuration] ウィンドウで標準監査ユーザーグループに監査権限 を持つユーザーを割り当てることができます。その後必要であれば、標準監査ユーザグループか ら CCMAdministrator を削除できます。

IM and Presence Serviceの場合、新規インストールまたはアップグレードの後で管理者に監査ロールが与えられ、監査権限を持つ任意のユーザーを標準監査ユーザーグループに割り当てることができます。

Cisco Unity Connection の場合、インストール時に作成されたアプリケーション管理アカウントが Audit Administrator ロールに割り当てられます。このアカウントは、他の管理者ユーザーをこの ロールに割り当てることができます。このアカウントから Audit Administrator ロールを削除する こともできます。

Standard Audit Log Configuration ロールには、監査ログを削除する権限と、Cisco Unified Real-Time Monitoring Tool、IM and Presence Real-Time Monitoring Tool、Trace Collection Tool、Real-Time Monitoring Tool (RTMT) アラート設定、Serviceability ユーザインターフェイスのコントロール センター-ネットワークサービス、RTMTプロファイルの保存、Serviceabilityユーザインターフェ イスの監査設定、監査トレースというリソースへの読み取り/更新権限が与えられます。

Standard Audit Log Configuration ロールには、監査ログを削除する権限と、Cisco Unified RTMT、 Trace Collection Tool、RTMT アラート設定、Cisco Unified Serviceability のコントロール センター-ネットワーク サービス、RTMT プロファイルの保存、Cisco Unified Serviceability の監査設定、監 査トレースというリソースへの読み取り/更新権限が与えられます。

Cisco Unity Connection の Audit Administrator ロールに割り当てられたユーザーは、Cisco Unified RTMT で監査ログを表示、ダウンロード、および削除できます。

Cisco Unified Communications Manager のロール、ユーザ、およびユーザ グループの詳細について は、*Cisco Unified Communications Manager* 管理ガイドを参照してください。

Cisco Unity Connection のロールとユーザーの詳細については、『User Moves, Adds, and Changes Guide for Cisco Unity Connection』を参照してください。

**IM** and Presenceのロール、ユーザ、ユーザグループの詳細は、*Unified Communications Manager*の *Configuration and Administration of IM and Presence Service*の設定および管理を参照してください。

次の表に、Cisco Unified Serviceability の [監査ログの設定(Audit Log Configuration)] ウィンドウ で設定できる設定について説明します。

表1:監査ログの構成時の設定

| フィールド                              | 説明                                                                                                    |
|------------------------------------|----------------------------------------------------------------------------------------------------|
| サーバーの選択                            |                                                                                                    |
| サーバ (Server)                       | 監査ログを設定するサーバ (ノード)を選択し、[移動(Go)]をクリックします。                                                                                                    |
| すべてのノードに適用<br>(Apply to All Nodes) | クラスタのすべてのノードに監査ログ設定を適用する場合は、[すべて<br>のノードに適用(Apply to All Nodes)]チェックボックスをオンにしま<br>す。                                                                                                    |
| アプリケーション監査ロ                        | コグの設定                                                                                                    |
| 監査ログを有効にする<br>(Enable Audit Log)   | このチェックボックスをオンにすると、監査ログがアプリケーション監<br>査ログに対して作成されます。                                                                                                    |
|                                    | Unified Communications Managerの場合、アプリケーション監査ログは、<br>Cisco Unified Communications Manager 管理、Cisco Unified RTMT、Cisco<br>Unified Communications Manager CDR Analysis and Reporting および Cisco<br>Unified Serviceabilityなどの Unified Communications Manager ユーザイン<br>ターフェイスの設定の更新をサポートします。 |
|                                    | IM and Presence Service の場合、アプリケーション監査ログは Cisco Unified Communications Manager IM and Presence 管理、Cisco Unified IM and Presence Real-Time Monitoring Tool、Cisco Unified IM and Presence Serviceability などの IM and Presence ユーザーインターフェイスの設定更新をサポートします。                                  |
|                                    | Cisco Unity Connection の場合、アプリケーション監査ログは Cisco Unity Connection Administration、Cisco Unity Connection Serviceability、Cisco Personal Communications Assistant、接続 REST API を使用するクライアントなどの Cisco Unity Connection ユーザーインターフェイスの設定更新をサポートします。                                              |
|                                    | この設定は、デフォルトで有効と表示されます。                                                                                                    |
|                                    | (注) ネットワーク サービス Audit Event Service か動作している必要が<br>あります。                                                                                                    |

I

| フィールド                                       | 説明                                                                                                    |
|---------------------------------------------|----------------------------------------------------------------------------------------------------|
| 消去を有効にする<br>(Enable Purging)                | Log Partition Monitor (LPM) は、[消去を有効にする(Enable Purging)]<br>オプションを確認して監査ログを消去する必要があるかどうかを判断し<br>ます。このチェックボックスをオンにすると、共通パーティションの<br>ディスク使用率が上限を超えるたびに LPM によって RTMT のすべての<br>監査ログファイルが消去されます。ただし、このチェックボックスをオ<br>フにして消去を無効にすることができます。                                                                |
|                                             | 消去が無効の場合、監査ログの数は、ディスクがいっぱいになるまで増加し続けます。このアクションは、システムの中断を引き起こす可能性があります。[消去を有効にする(Enable Purging)]チェックボックスをオフにすると、消去の無効化のリスクを説明するメッセージが表示されます。このオプションは、アクティブパーティションの監査ログに使用可能なことに注意してください。監査ログが非アクティブパーティションにある場合、ディスク使用率が上限を上回ると消去されます。                                                              |
|                                             | 監査ログにアクセスするには、RTMTの[Trace & Log Central]>[監査<br>ログ(Audit Logs)]を選択します。                                                                                                    |
|                                             | (注)ネットワーク サービス Cisco Log Partition Monitoring Tool が動作<br>している必要があります。                                                                                                    |
| ログローテーションを<br>有効にする(Enable Log<br>Rotation) | システムは、このオプションを読み取り、監査ログファイルをローテー<br>ションする必要があるか、または新しいファイルの作成を続行するかを<br>判断します。ファイルの最大数は5000を超えることはできません。[ロ<br>グローテーションを有効にする(Enable Log Rotation)]チェックボック<br>スをオンにすると、監査ログファイルの最大数に達すると最も古いファ<br>イルが上書きされます。                                                                                        |
|                                             | <b>ヒント</b> ログローテーションを無効(オフ)にすると、監査ログは[最大<br>ファイル数(Maximum No. of Files)]設定を無視します。                                                                                                    |
| 詳細監査ロギング<br>(Detailed Audit<br>Logging)     | このチェックボックスをオンにすると、システムは詳細監査ログに対し<br>て有効にされます。詳細監査ログは、標準監査ログと同じ項目を提供し<br>ますが、設定の変更も含まれています。たとえば、監査ログには、変更<br>された値も含め、追加、更新、または削除された項目が保存されます。                                                                                                    |
| サーバ名 (Server<br>Name)                       | Syslog メッセージ受信のために使用する、リモート Syslog サーバーの名<br>前またはIP アドレスを入力します。サーバ名が指定されていない場合、<br>Cisco Unified IM and Presence Serviceability は Syslog メッセージを送信し<br>ません。ノードは他のサーバからの Syslog メッセージを受け付けない<br>ため、Unified Communications Manager ノードを通知先として指定しない<br>でください。<br>これは、IM and Presence Service にのみ適用されます。 |

| フィールド                                                                                     | 説明                                                                                                    |
|-------------------------------------------------------------------------------------------|----------------------------------------------------------------------------------------------------|
| リモート Syslog 監査イ<br>ベントレベル(Remote<br>Syslog Audit Event                                    | リモート Syslog サーバーの、対象となる Syslog メッセージの重大度を<br>選択します。 選択した重大度以上のすべての Syslog メッセージが、リ<br>モート Syslog に送信されます。                                                                                         |
| Level)                                                                                    | これは、IM and Presence Service にのみ適用されます。                                                                                                    |
| 最大ファイル数<br>(Maximum No. of<br>Files)                                                      | ログに含めるファイルの最大数を入力します。デフォルト設定は250で<br>す。最大数は 5000 です。                                                                                                    |
| 最大ファイル サイズ<br>(Maximum File Size)                                                         | 監査ログの最大ファイル サイズを入力します。 ファイル サイズの値は<br>1 MB〜10 MBの範囲内にする必要があります。 1 〜 10 の間の数を指定<br>します。                                                                                                    |
| ログ ローテーション<br>オーバーライドに到達                                                                  | 監査ログが上書きされるレベルに達すると、警告が送信されます。警告<br>を送信するしきい値を設定するには、このフィールドを使用します。                                                                                                    |
| する際の警告しきい値<br>(%) (Warning<br>Threshold for<br>Approaching Log<br>Rotation Overwrite (%)) | たとえば、2 MB のファイルが 250 個あり、警告しきい値を 80% にデ<br>フォルト設定とすると、監査ログが 200 個 (80%) 収集されると、警告<br>が送信されます。監査履歴を保持する場合は、システムがログを上書き<br>する前に、RTMT を使用してログを取得します。 RTMT には、ファイ<br>ルの収集後にそのファイルを削除するオプションがあります。     |
|                                                                                           | 1~99%の範囲で値を入力します。デフォルトは80%です。このフィー<br>ルドを設定する場合は、[ログローテーションを有効にする(Enable Log<br>Rotation)]オプションもオンにする必要があります。                                                                                     |
|                                                                                           | (注) 監査ログに割り当てられたディスク容量合計は、最大ファイル<br>数を最大ファイルサイズで乗算したものです。ディスク上の監<br>査ログのサイズが割り当てられたディスク容量合計のこの割合<br>を超える場合は、Alert Central に警告が表示されます。                                                             |
| データベース監査ログ                                                                                | フィルタ設定                                                                                                    |
| 監査ログを有効にする<br>(Enable Audit Log)                                                          | このチェック ボックスをオンにすると、監査ログが Unified<br>Communications Manager および Cisco Unity Connection データベースに作<br>成されます。[デバッグ監査レベル (Debug Audit Level)]の設定ととも<br>にこの設定を使用します。これにより、データベースの特定の側面に対<br>してログを作成できます。 |

| フィールド                                                   | 説明                                                                                                    |
|---------------------------------------------------------|----------------------------------------------------------------------------------------------------|
| デバッグ監査レベル<br>(Debug Audit Level)                        | <ul> <li>この設定では、ログで監査するデータベースの側面を選択できます。ドロップダウンリストボックスから、次のオプションのいずれかを選択します。各監査ログフィルタレベルは累積的であることに注意してください。</li> <li>「スキーマ(Schema)]: 監査ログデータベースの設定の変更(たとえば、データベーステーブルのカラムや行)を追跡します。</li> <li>管理タスク: Unified Communications Managerシステムに対するすべての管理上の変更(たとえば、システム保全のためのあらゆる変更など)ととが、たちでのコキューをといい。</li> </ul> |
|                                                         | はとうねよびりへてのスキー、を追跡しまり。<br>ヒント ほとんどの管理者は[管理タスク(Administrative Tasks)]設<br>定を無効にしたままにします。 監査が必要なユーザーに対<br>しては、[データベースの更新(Database Updates)]レベル<br>を使用します。                                                                                                    |
|                                                         | <ul> <li>「データベースの更新(Database Updates)]: データベースのすべての変更、および[スキーマ(Schema)]のすべての変更と[管理タスク(Administrative Tasks)]のすべての変更を追跡します。</li> <li>・データベースの読み取り:システムへのすべての読み取りと、すべてのスキーマ変更、管理タスク変更、データベース更新のすべての変更を追跡します。</li> </ul>                                                                                     |
|                                                         | <b>ヒント</b> Unified Communications Manager または Cisco Unity Connection<br>システムを簡単に確認する場合にのみ、データベースの読み<br>取りレベルを選択します。 このレベルでは、大量のシステ<br>ムリソースを消費するため、短時間だけ使用してください。                                                                                                    |
| 監査ログローテーショ<br>ンを有効にする<br>(Enable Audit Log<br>Rotation) | システムはこのオプションを読み取り、データベースの監査ログファイ<br>ルをローテーションする必要があるか、または新しいファイルの作成を<br>続行するかどうかを判断します。[監査ログローテーションを有効にす<br>る(Enable Audit Log Rotation)]オプションのチェックボックスをオン<br>にすると、監査ログファイルが最大数に達すると最も古いファイルが上<br>書きされます。                                                                                                 |
|                                                         | この設定のチェックボックスがオフの場合、監査ログでは[最大ファイ<br>ル数(Maximum No. of Files)] 設定は無視されます。                                                                                                    |
| 最大ファイル数<br>(Maximum No. of<br>Files)                    | ログに含めるファイルの最大数を入力します。 [最大ファイル数<br>(Maximum No. of Files)]設定に入力した値が、[ログローテーション時<br>に削除されるファイル数(No. of Files Deleted on Log Rotation)]設定に<br>入力した値を上回っていることを確認します。<br>4(最小)~40(最大)の値を入力できます。                                                                                                    |
|                                                         |                                                                                                    |

| フィールド                                                                  | 説明                                                                                                    |
|------------------------------------------------------------------------|----------------------------------------------------------------------------------------------------|
| ログローテーション時<br>に削除されるファイル<br>数(No. of Files Deleted<br>on Log Rotation) | データベース監査ログのローテーションが発生したときにシステムが削除できるファイルの最大数を入力します。<br>このフィールドに入力できる最小値は1です。最大値は[最大ファイル<br>数(Max No. of Files)]設定に入力した値よりも2低い数値です。たと<br>えば、[最大ファイル数(Max No. of Files)]フィールドに40を入力した<br>場合、[ログローテーション時に削除されるファイル数(No. of Files<br>Deleted on Log Rotation)]フィールドに入力できる最大数は38です。 |
| デフォルトに設定(Set<br>to Default)                                            | [デフォルトに設定 (Set to Default)]ボタンは、デフォルト値を指定しま<br>す。監査ログは、詳細なトラブルシューティング用の別のレベルに設定<br>する必要がなければ、デフォルトモードに設定することをお勧めしま<br>す。[デフォルトに設定 (Set to Default)]オプションは、ログファイル<br>に使用されるディスク容量を最小限に抑えます。                                                                                     |

- Â
- 注意 有効になっている場合、特にデバッグ監査レベルが[データベースの更新(Database Updates)]ま たは[データベースの読み取り(Database Reads)]に設定されていると、データベースロギングが 短時間で大量のデータを生成する可能性があります。これにより、多用期間中に、パフォーマン スに重大な影響が発生する可能性があります。通常、データベースロギングは無効のままにする ことを推奨します。データベースの変更を追跡するためにロギングを有効にする必要がある場合 には、[データベースの更新(Database Updates)]レベルを使用して短時間のみ有効にすることを 推奨します。同様に、特にデータベースエントリをポーリングする場合(データベースから 250 台のデバイスを引き出す場合など)、管理ロギングはWebユーザインターフェイスの全体的なパ フォーマンスに影響を与えます。

監査ログの構成時の設定

翻訳について

このドキュメントは、米国シスコ発行ドキュメントの参考和訳です。リンク情報につきましては 、日本語版掲載時点で、英語版にアップデートがあり、リンク先のページが移動/変更されている 場合がありますことをご了承ください。あくまでも参考和訳となりますので、正式な内容につい ては米国サイトのドキュメントを参照ください。